# Ouick Start Guide TouchMonitor 5

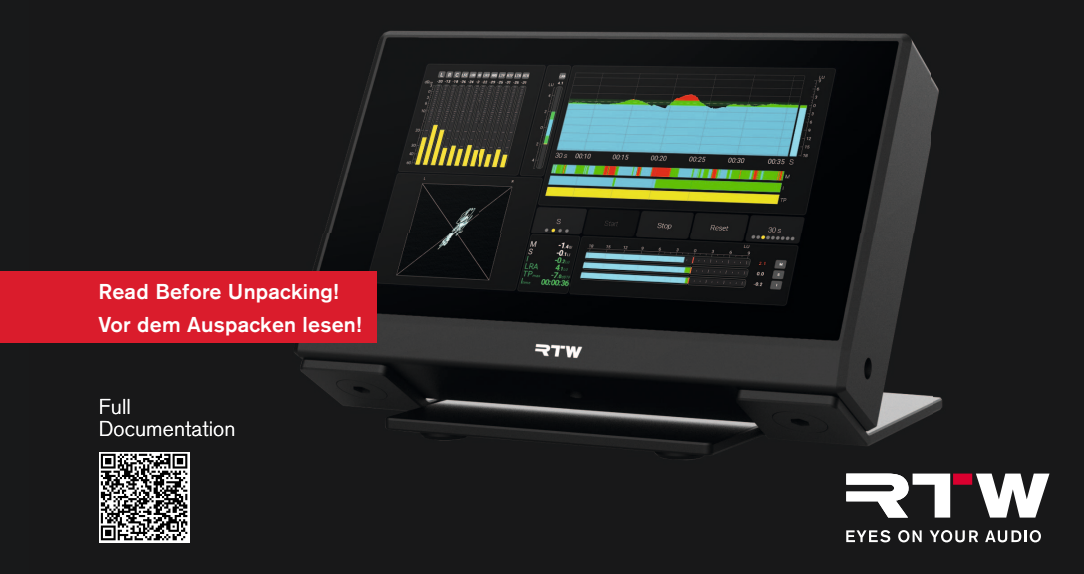

2

EN:

Quick Start Guide for

#### **RTW TouchMonitor 5**

Model 220517NT for Dante® AoIP networks Model 220518NT for Ravenna AoIP networks

© **¬T**W January 2025 | Changes without prior notice! RTW GmbH & Co. KG Am Wassermann 25 | 50829 Koeln (Cologne) | Germany Phone +49 221.70 913-0 sales@rtw.com | www.rtw.com

**Attention** - This quick start guide provides an initial overview of the steps required to quickly set up your TouchMonitor 5.

The detailed operating manual, more documentation and the latest software is available for download at the RTW website (Support > Manuals & Software Downloads > Audio-Monitore >TouchMonitor 5).

### DE:

Schnellstart-Anleitung für

#### **RTW TouchMonitor 5**

Modell 220517NT für Dante®-AoIP-Netzwerke Modell 220518NT für Ravenna-AoIP-Netzwerke

© **₹TW** 01/2025 | Änderungen vorbehalten! RTW GmbH & Co. KG Am Wassermann 25 | 50829 Köln | Germany Phone +49 221. 70 913-0 sales@rtw.com | www.rtw.com

Achtung - Diese Schnellstart-Anleitung gibt Ihnen einen ersten Überblick über die Schritte zur schnellen Inbetriebnahme Ihres TouchMonitor 5.

Das ausführliche Benutzerhandbuch, weitere Dokumenationen und die neueste Software stehen auf der RTW-Webseite (Support > Manuals & Software Downloads > Audio Monitors >TouchMonitor 5) zum Download bereit.

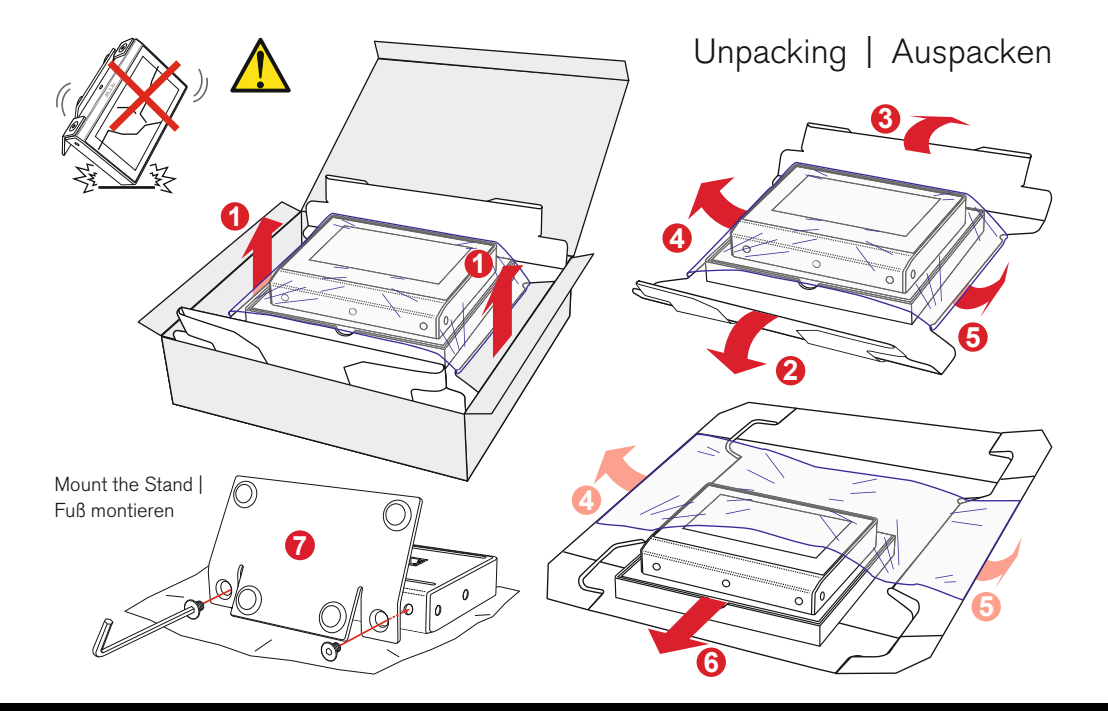

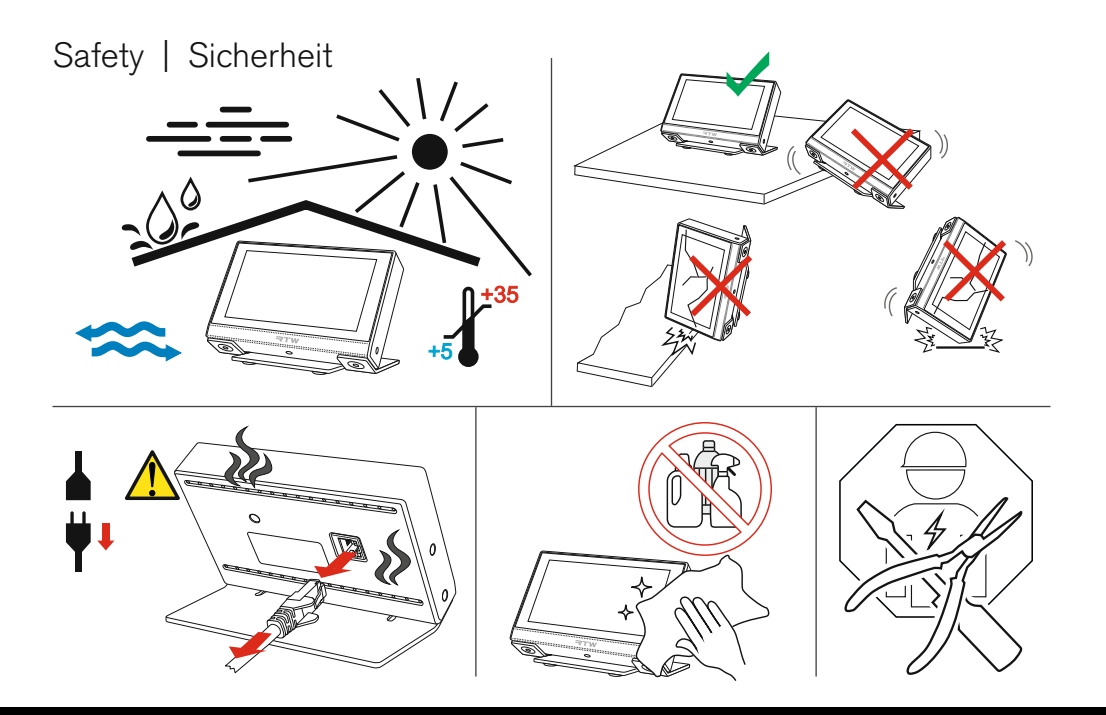

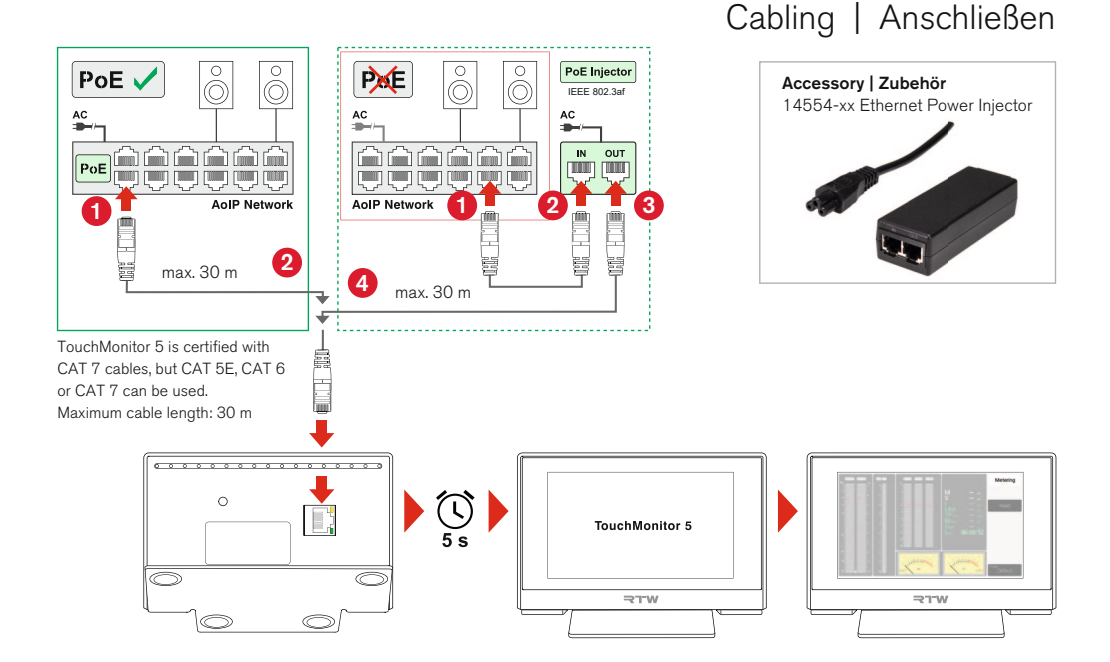

## Integrate Into Your Audio-Network | Ins Audio-Netzwerk einbinden

Assign your sources to be used on your TouchMonitor 5. | Wählen Sie die Quellen, die Sie mit Ihrem TouchMonitor 5 verwenden wollen.

| (Dante'                               |                                                                            | 1 H                          | es Session sinks Ins/Outs VO Router Statistics Debug      |
|---------------------------------------|----------------------------------------------------------------------------|------------------------------|-----------------------------------------------------------|
|                                       | 30000000000000000000000000000000000000                                     |                              | ۶,                                                        |
| Filter Transmitters                   | Iace-1<br>000<br>000<br>000<br>000<br>000<br>000<br>000<br>000<br>000<br>0 | -TC5-1,<br>M1000<br>out - Cu | Configuration Session Info                                |
| Filter Receivers 2                    | 50<br>Dia                                                                  | RTW<br>512-1<br>512-2        | IO Stream   Status Label                                  |
| litte                                 |                                                                            | DMIK                         | Source Session name<br>Manual Playout delay               |
| 2                                     |                                                                            | 2 8                          | Delay (samples) 0 (Auto) RISP Host                        |
| L L L L L L L L L L L L L L L L L L L |                                                                            |                              | Ignore refclk GMID accept source locked to any PTP Master |
| E                                     | 3                                                                          |                              | Channel count 2 STP status                                |
| <b>+</b>                              | 3                                                                          |                              | Count adapted Clock domain                                |
| + - Receivers (24)                    |                                                                            |                              | Address                                                   |
| 🗄 Digiface-164bcc 🛛 😒                 | ) 🗄 📕                                                                      | + +                          | A Payload                                                 |
| RTW-TM5-6G0GQEF                       |                                                                            | ± =                          |                                                           |
| - 01 In                               |                                                                            |                              |                                                           |
| - 03 In 😨                             | 2                                                                          |                              | Clock domain                                              |
| - 04 In 🔹 😰                           |                                                                            |                              | Address                                                   |
| - 05 In                               | 2                                                                          |                              | Payload Payload                                           |
| 07 In                                 | ר ר                                                                        |                              |                                                           |
| - In TouchMonitor 5                   |                                                                            |                              | L L 6 ► SDP                                               |
| 09 In                                 |                                                                            |                              |                                                           |
| 10 In Inputs                          |                                                                            |                              |                                                           |
| 12 In                                 |                                                                            |                              | L L 9                                                     |
| - 13 In                               |                                                                            |                              | 10                                                        |
| - 14 In                               |                                                                            |                              | 11                                                        |
| 15 IN<br>16 In                        |                                                                            |                              | 12                                                        |
| RTW-TC5-1ea7d6                        |                                                                            | TH F                         | 13                                                        |
|                                       |                                                                            |                              |                                                           |

### Find IP Address, Access WebApp | IP-Adresse finden, WebApp öffnen

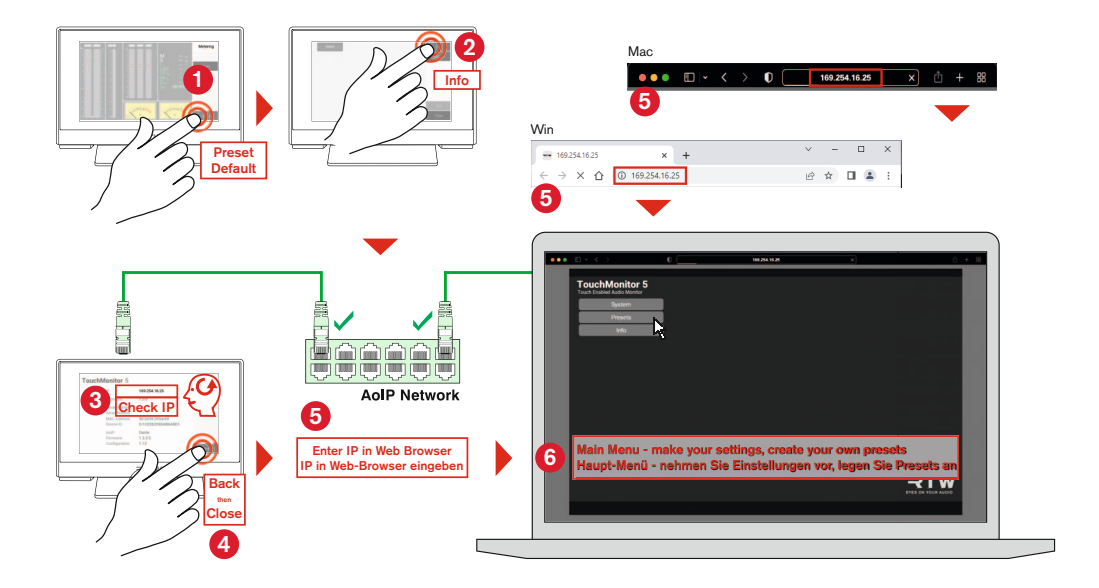

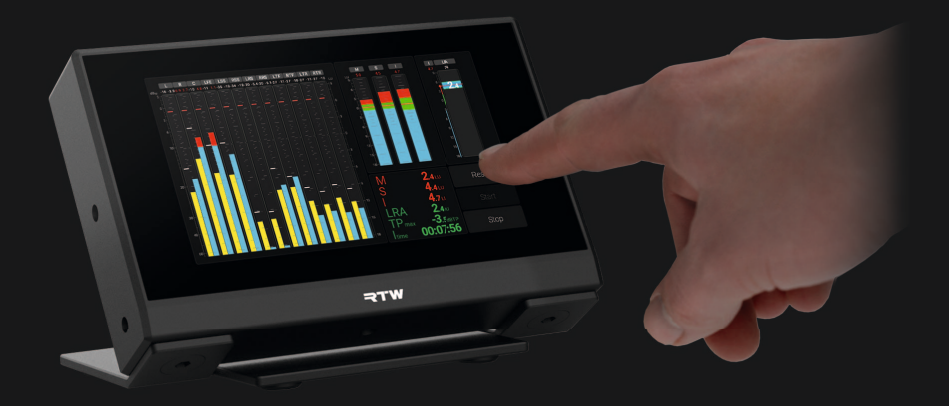

MAN22500

RTW GmbH & Co. KG Am Wassermann 25 | 50829 Koeln (Cologne) | Germany Phone: +49 221. 70 913-0 Internet: www.rtw.com | E-Mail: sales@rtw.com

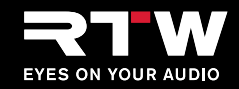